# คู่มือ การสมัครคัดเลือกเข้าศึกษาระดับบัณฑิตศึกษา (ฝ่ายหลักสูตรโครงการพิเศษ)

ระบบการสมัครคัดเลือกเข้าศึกษาระดับบัณฑิตศึกษา (ฝ่ายหลักสูตรโครงการพิเศษ) นักศึกษาสามารถกรอก ใบสมัครผ่านทาง website ของทางฝ่ายหลักสูตรโครงการพิเศษโดยเข้าไปที่ <u>www.mmm.ru.ac.th</u> จะปรากฏหน้า หลักของฝ่ายหลักสูตรโครงการพิเศษเมื่อเข้าสู่หน้าของโครงการฯให้คลิกที่ป้ายประชาสัมพันธ์การรับสมัคร ดังรูป ที่ 1.1

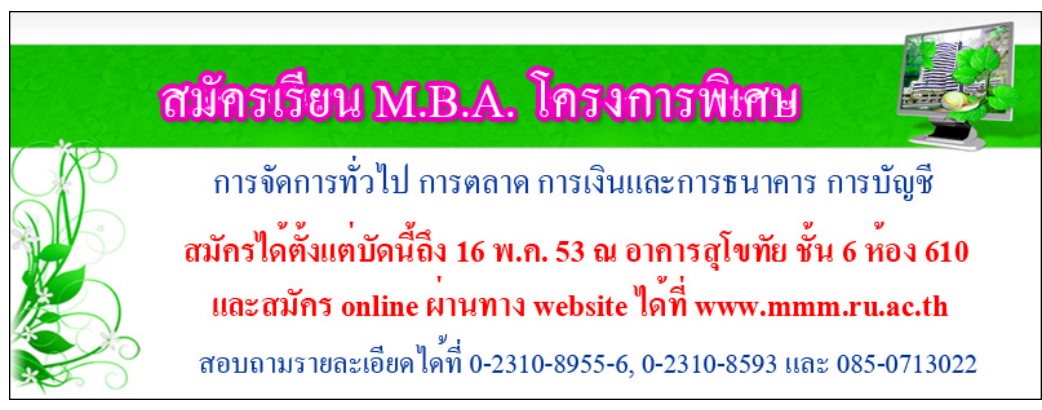

รูปที่ 1.1 ป้ายประชาสัมพันธ์

เมื่อคลิกเข้าไปแล้วจะพบหน้า Website เกี่ยวกับการรับสมัครทั้งหมดที่ทางฝ่ายหลักสูตร โครงการพิเศษ เปิดรับสมัคร ดังรูปที่ 1.2

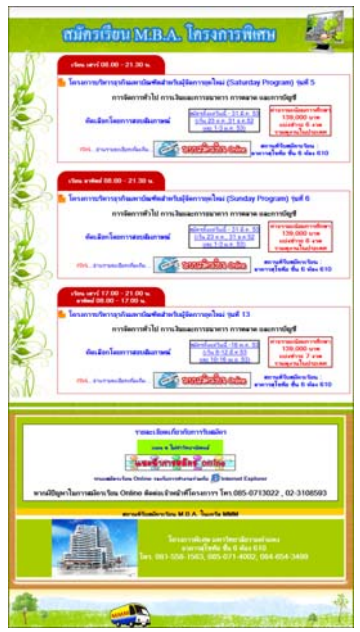

รูปที่ 1.2 ข่าวรับสมัครของโครงการในเครือ MMM

### เมนูขั้นตอนการสมัครเรียนปริญญาโท ผ่านทาง Website มีดังนี้

• เมื่อผู้สมัครเลือก โครงการฯ ที่ต้องการสมัครเรียนแล้วให้คลิกที่ icon ระบบสมัครเรียน Online

## entho uterationer 🐜

• เมื่อคลิกเข้าสู่ระบบสมัครเรียน Online จะเป็นหน้าที่ใช้สำหรับกรอกประวัติส่วนตัว และเลือกสาขาวิชาที่ผู้สมัคร ต้องการสมัคร จะได้ดังรูป 1.3

| โบสวัตรดินสีสาเข้าที่กษา<br>ชั้นได้ โครงการบริหารออกจัดมหาบัณฑิตสำหรับผู้จัดการบุทโหม่ รุ่นที่ 13<br>มหาวิทยาลัยรวมส่านหง ปีการศึกษา 2553                                                                                                    |                                                                                                    |                                                              |                |  |  |
|----------------------------------------------------------------------------------------------------|----------------------------------------------------------------------------------------------------|--------------------------------------------------------------|----------------|--|--|
| "กลุ่มรัชบที่สมัคร (เลือก 1 สายาริชา) : <mark>(สังสาว</mark><br>"ในเวขเลขมิลชประจำสังประชาชน :<br>"E-Mail :                                                                                                    | ารีขา 💌<br>13 หลัก<br>ที่สามารถเกิดต่อได้                                                                                                    |                                                              |                |  |  |
| <ol> <li>รายละเชียดส่วนตัว</li> <li>1.1 ชื่อ(ภาษาไทย -ภาษาอัเอฤษ)</li> </ol>                                                                                                    |                                                                                                    |                                                              |                |  |  |
| ชื่อ : 🖛 กรุณาเมือกคำนำหน้า == 💌                                                                                                    | danne :                                                                                                    |                                                              |                |  |  |
| FIRST NAME : CAPITAL LETT                                                                                                    | ERS 💌                                                                                                    | LAST NAME :                                                  | 1              |  |  |
| 1 2 วัน/เพียนกับกิด                                                                                                    | e 🗸 / ee samdanifau ee 🗸 / ee samdaa D uu                                                                                                    | a == 💙 ອອາເມດີເດີຍ : == ອອກເປລາໂມນໃຈ == 👽                    |                |  |  |
|                                                                                                    | - 💽 / nýs szenist 💽 / nýs szen s to                                                                                                    | n                                                            |                |  |  |
| *1.3 คือมู่มีขอมัน                                                                                                    |                                                                                                    |                                                              |                |  |  |
| เลขที่ :                                                                                                    | 1:ทมู่บ้าน :                                                                                                    | etas:                                                        |                |  |  |
| รังหวัด : อรณาส์ออรังหรือ 😢 รพั                                                                                                    | สไปรษณีย์ :                                                                                                    | 1 ww.0811234567                                              |                |  |  |
| <ul> <li>สังค์ สารสาคัญที่น่าส่งหรือมไหสมัด</li> <li>7. เอกสารสำคัญที่น่าส่งหรือมไหสมัด</li> <li>7.1 รูปด้าย ขนาด 1 นิ่ว 2 รูป สิตหลังชา</li> <li>7.2 สำมณาใช้อยู่บ้ายระหวด สำมณาให้มา</li> <li>7.3 ร่านบาร สารสาคัญที่น่าสระหวด สำมณาให้มา</li> </ul> | รัสสารที่ (การสารรัสษาโปรมัครรัสษาโสสนร์)<br>7.1 รูปก่าย รนกา 1 นั้ว 2 รูป สำหรัสะาก print ใบสมัครรัสษาโสสนร์)<br>7.2 สำนานปรีญญานิกร หรือ ส่านกไปรับระดภาณาการแก่ 1 ฉบับ                                                                                                    |                                                              |                |  |  |
| 7.4 สำหนามีครประจำคักประชาชนหรือมัด<br>ขอรับรองว่า ข้าหเจ้าเป็นผู้มีคุณสมบัติด<br>* ส่วน ข้อ 7.2 - 7.4                                                                                                    | 7.4 สำนาบัตรประจำลับประทางแฟรียัตรประจำลังจำรรดกร 1 ฉบับ<br>ระวันระกำ จำหล้าเป็นผู้มีคุณตอดีตรบด้วยสามประกาศของเลาวิทยาลัย และจัดการเพิ่งกรดกจำแบนนี้ ถูกต้องสรงกับกวามเป็นจริตทุกประการ<br>* ส่วน ขัด 7.2 - 7.4 ให้แนบมาพรัฒบก็เป็นหลักร มายั่นในวันสอบสีมภาพณ์ หลังจากนักศึกษาปาระกำสมัครเรียบร้อยแล้ว<br>พรัฒนิใบแจ้งปาระเงินในส่วนของนักศึกษา |                                                              |                |  |  |
| กรุณาครรรมสมบัฒนุสกระเจ้าแห่งการส่งใบสมัคร<br>ข้อมูลการสมัครจะละฐานข้อมูลก็ต่อเมื่อนักที่กษาทำการกคลังใบสมัครด้านส่าง<br>มายเหตุ กรุณาปัฒนรีแมูนให้ครบทุกรัดที่มีเครื่องหมาย *<br>กรุณากณุ่มต่งใบสมัครก่อนปรกร print ใบสมัคร<br>(สปเซอโคร)             |                                                                                                    |                                                              |                |  |  |
| <b>.</b>                                                                                                    | <b>ນເຮດໄປເປັນ ເປັນ 6 ເຄື່ອ</b> າ (                                                                                                    | 610<br>20 0-230-8555-6, 0-230-8553<br>20 mm-turba@hotmai.com | <mark>.</mark> |  |  |

รูปที่ 1.3 หน้ากรอกข้อมูลประวัติส่วนตัวของผู้สมัคร

 ผู้สมัครจะต้องกรอกประวัติส่วนตัว ให้ครบตามที่ระบบต้องการ โดยนี้จะมีทั้งหมด 7 ข้อ โดยแบ่งเป็นส่วน ๆ ดังนี้

1.เป็นส่วนที่ให้ผู้สมัครเลือกสาขาวิชาที่ต้องการสมัคร, กรอกหมายเลขบัตรประจำตัวประชาชน และ E-mail ที่สามารถติดต่อได้

2.จะเป็นประวัติส่วนตัวของผู้สมักร มีรายละเอียดดังนี้

- 2.1 รายละเอียดส่วนตัว
- 2.2 คุณวุฒิของผู้สมัคร
- 2.3 บุคคลอ้้างอิง (บุคคลที่รู้จักคุ้นเคยหรืออ้างอิงได้พร้อมที่อยู่และเบอร์โทรศัพท์)
- 2.4 มูลเหตุจูงใจที่เข้าศึกษา
- 2.5 คาดว่าเมื่อสำเร็จการศึกษาแล้วจะนำความรู้ไปใช้ในเรื่องใด
- 2.6 ผลงานคีเค่น เช่น ประกาศเกียรติคุณยกย่องในด้านวิชาการ วิชาชีพคุณธรรม จริยธรรม รางวัลทางวิชาการ สิ่งประดิษฐ์ ฯลฯ

ข้อ 2.1 – 2.6 ให้นักศึกษากรอกข้อมูลตามที่มีเครื่องหมายนี้ \* คือข้อที่ต้องกรอกข้อมูลให้ครบ หากป้อน ข้อมูลผิดจะมี Message Box ขึ้นมาเตือน ก็คลิก Ok เพื่อกลับไปทำการกรอกข้อมูลให้ถูกต้อง ดังรูปที่ 1.4

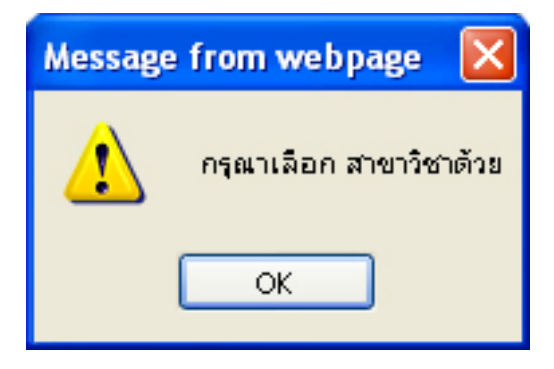

รูปที่ 1.4 Message Box ที่ขึ้นเตือนเมื่อกรอกข้อมูลผิดพลาด

• เมื่อผู้สมัครกรอกข้อมูลครบถ้วนแล้วให้คลิกที่ปุ่มส่งใบสมัคร ดังรูปที่ 1.5

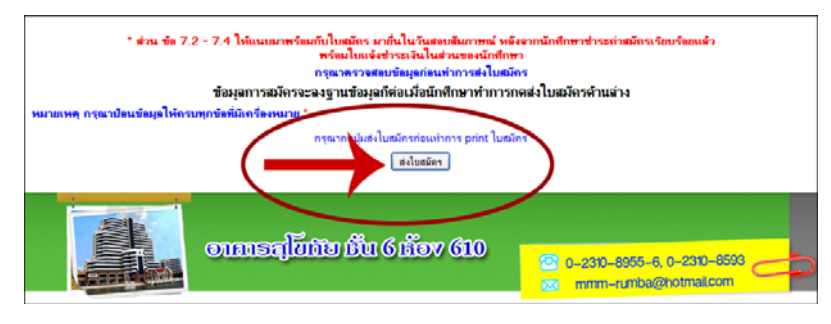

#### รูปที่ 1.5 ส่งใบสมัคร

## • เมื่อคลิกที่ส่งใบสมัครแล้วระบบจะทำการบันทึกข้อมูล ดังรูปที่ 1.6

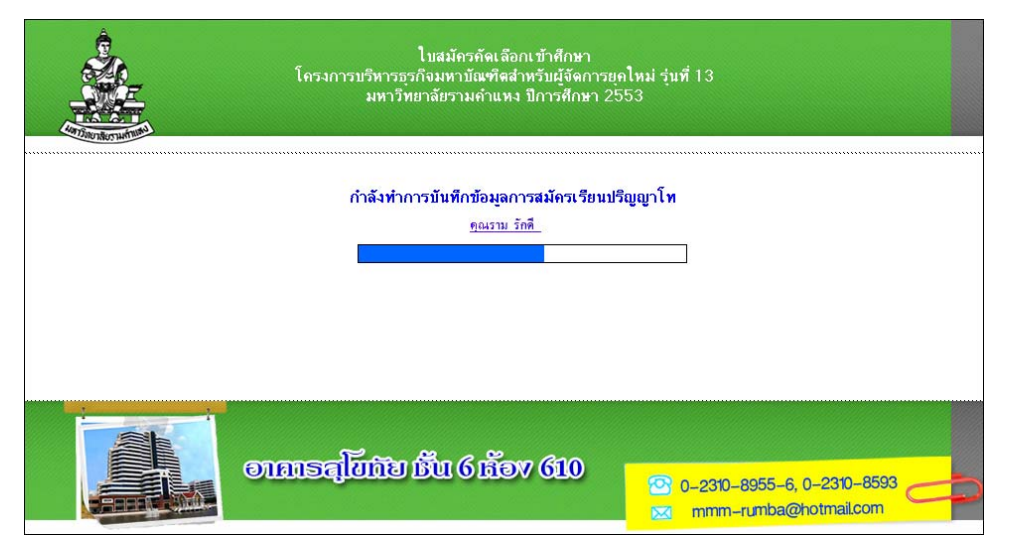

รูปที่ 1.6 การบันทึกข้อมูลการสมัคร

• เมื่อระบบทำการบันทึกข้อมูลเรียบร้อยแล้วจะมี Message Box ขึ้นมาแจ้งว่าระบบได้บันทึกข้อมูลใบสมัคร เรียบร้อยแล้วนะคะ ก็ให้คลิก OK แล้วระบบก็จะแสดงหน้าสำหรับให้ print ใบสมัครและใบชำระเงิน ดังรูปที่ 1.7

|                                                                                                    | ใบสมัครทัดเสลิกเร็าที่การ<br>ใบสมัครที่เสลิกเร็าที่การ<br>โครงการบริหารอุทัลมหาบัณฑิตสำหรับผู้จัดการบุคไหม่ รุ่นที่ 13<br>มหาวิทยาลัยรามสวินเหง ปีการศึกษา 2553 |                                                                                                    |                                                  |  |  |  |
|----------------------------------------------------------------------------------------------------|----------------------------------------------------------------------------------------------------|----------------------------------------------------------------------------------------------------|--------------------------------------------------|--|--|--|
| วันที่สมัคร 8/3/2553 เวลาที่สมัคร 14                                                                                                    | วันที่สมัคร 8/3/2553 เวลาที่สมัคร 14:34:00 น.                                                                                                    |                                                                                                    |                                                  |  |  |  |
| ก่ารรรมเนื่อมการศึกษาตออดหลักสุตร 139,000 บาท รวมก่าใช้ง่ายศึกษาดุงานในประเทศ                                                                                                    |                                                                                                    |                                                                                                    | Read                                             |  |  |  |
| สมัครเรียนสามาริชา : การเงินและการสนาคาร                                                                                                    |                                                                                                    |                                                                                                    | พพฐบ                                             |  |  |  |
| มัตรประชาชนเลขที่ : <u>310010060</u>                                                                                                    | ัตรประชาชนตรที่ : <u>3100100605129</u>                                                                                                    |                                                                                                    |                                                  |  |  |  |
| E-Mail Address : caker2r@gr                                                                                                    | E-Mail Address : caker2r@gmail.com                                                                                                    |                                                                                                    |                                                  |  |  |  |
| 1. รายละเอียดส่วนตัว                                                                                                    |                                                                                                    |                                                                                                    |                                                  |  |  |  |
| 1.1 ชื่อ(ภาษาไทย)                                                                                                    |                                                                                                    |                                                                                                    |                                                  |  |  |  |
| do - susanna                                                                                                    | : น.ส. อัญชิสา หวี                                                                                                    | ธรรมอริญ                                                                                                    |                                                  |  |  |  |
| ชื่อ - พาผสกุล (ภาษาอีเกฤษ)                                                                                                    | : MISS ANCHISA                                                                                                    | THAWEETHAMCHAROEN                                                                                                    |                                                  |  |  |  |
| mus : <u>9937</u> unvidings : <u>priv</u><br>Gerlie : <u>restemannent</u> still<br>14 Deschafters: <u>strenut</u> 52 Bill<br>dennist <u>restemannent</u><br>denist <u>restemannent</u><br>ming<br>unvid <u>2ms</u> : <u>privan</u> <u>restemannen</u><br>ming<br>ming<br>resting <u>restemannen</u><br>ming<br><u>2. opprivant</u><br><u>2. opprivant</u><br><u>2. opp</u> | ให้รู้าระหว่าหละ เพราะเรา<br>ปายหมือ : 10200 โทงทัพย์เมือกัง<br>และเราะประกำหังเป็น-ระหรองได้<br>(และ <u>สีริราช</u><br><u>อาราสสารณา</u> ระทั่งไปการมีอ่า      | 0816150555<br>วันวิจีย คระกอทยศาสตร์สีรีราวรมาณา<br>10700 โพรศัพย์ 024199425                                                                                                    | 1. มหาวัทยาลัย                                   |  |  |  |
| โรงเรียน วิทยาลัย                                                                                                    | ระมะเวลาที่ได้ศึกษา                                                                                                    | ປາຍກາກເຊີຍບົລາ ຮ້ອນໃຫຼຫຼາ                                                                                                    | ennunale                                         |  |  |  |
| โระเสรียนสตรีวิทยา                                                                                                    | 2541-2544                                                                                                    | และสาราสสาเจร<br>มัระบงศึกษาตอนปลาย                                                                                                    | 2.68                                             |  |  |  |
| นจรับรองว่า น้ำหงจำเป็นผู้มีคุณส<br>หมัดรทั้งหมดถูกต้องสรงกับการผปันขริง                                                                                                    | อมมัครมกัวแครแประกาศของเหา<br>พุทประการ<br>องชื่อ<br>วันพิ่                                                                                                    | วิหมาลัย และจัดการเก๋รังหเจ้ากรอกรังแ<br>(น.ส.อัยูชัสา หรือรรมเจริญ)<br>8/3/2553                                                                                                    | กเนิ่ หร้อเพิ่งขัดฐานที่ใช้<br>ผู้ออัครเจ้าศึกษา |  |  |  |
| E                                                                                                    | Jarlum S                                                                                                    | and the second second se |                                                  |  |  |  |

รูปที่ 1.7 ใบสมัคร

• คลิกที่รูป printer ใบสมัคร 🧊 അഷ്ഷങ്ങ เมื่อต้องการ print ใบสมัคร จะแสดงดังรูปที่ 1.8 เพื่อทำการ print ใบสมัคร

| Print                                                                          | ?                                                                                        |
|--------------------------------------------------------------------------------|------------------------------------------------------------------------------------------|
| General Options                                                                |                                                                                          |
| Select Printer                                                                 |                                                                                          |
| Add Printer<br>Adobe PDF<br>Auto HP LaserJet 1022                              | <mark>HP LaserJet 1022</mark><br>Microsoft XPS Document Writer<br>สี่งไปยัง OneNote 2007 |
|                                                                                |                                                                                          |
| Status: Unable to connect<br>Location:                                         | Print to file Preferences                                                                |
| Comment:                                                                       | Find Printer                                                                             |
| Page Range                                                                     |                                                                                          |
| <ul> <li>All</li> </ul>                                                        | Number of copies: 1                                                                      |
| O Selection O Current Page                                                     |                                                                                          |
| O Pages: 1                                                                     |                                                                                          |
| Enter either a single page number or a single<br>page range. For example, 5-12 |                                                                                          |
|                                                                                | Print Cancel Apply                                                                       |

#### รูปที่ 1.8 Print ใบสมัคร

คลิกที่รูป printer ใบแจ้งการชำระเงิน ปิ เพิ่งการชำระเงิน
 คังรูปที่ 1.9

|                                                                                                    | ระเงิน                                                                                                    |
|----------------------------------------------------------------------------------------------------|----------------------------------------------------------------------------------------------------|
| ê                                                                                                    | 13                                                                                                    |
| 6 de                                                                                                    | วันที่ : สาขาที่รับฝาก :                                                                                                    |
| E                                                                                                    | ปีอาสกอ วน ต.อัณฑิสา หวัดรรมเหรียง                                                                                                    |
| TRACT                                                                                                    | Bef 1) : 3100100605129                                                                                                    |
| - Berder whee                                                                                                    |                                                                                                    |
| สหารักมามัมจามทำแหรง                                                                                                    | (Rof.2): 0001 - M13                                                                                                    |
| ตรงการบริหารธุรกิจมหาบัณฑิตสำหรับผู้จัดการยุกไหม่ รุ่น 13                                                                                                    | กำหวัดรสมบลัมภาษณ์ : 700                                                                                                    |
| ณาการทหารไทย จำกัด (มหาชน) COMP.CODE <b>422</b>                                                                                                    | **ช่าวขเงินต่าสอบสัมภาษณ์ดื่อเพ่วันนี้ - 16 พ.ค. 2553                                                                                                    |
| วันที่สมัคร : 8/3/2553                                                                                                    |                                                                                                    |
| วหาพี่สมักร : 14:34:00                                                                                                    |                                                                                                    |
| ***จับเนพาะเงินสตเท่านั้น*** รวมเป็นเงินทั้งสิ้น บาท                                                                                                    | 700                                                                                                    |
| <b>จำนวนเงินเป็นตัวอักษา</b>                                                                                                    | (เจ็คร้อยบาทถ้วน)                                                                                                    |
|                                                                                                    | ผู้รับเงินพร้อมประทับครร                                                                                                    |
| การแกรมการการการการการการการการการการการการการก                                                                                                    | นกราวโทยาลัมต่างระบุต)                                                                                                    |
| ***พมายเพต ต่าสมักรนี้อังไม่รวมกำธรรมเนียมธนาการ 10.00 บาท***                                                                                                    | (สำหรับสนาคา                                                                                                    |
|                                                                                                    |                                                                                                    |
| ไมแจ้งการทำ                                                                                                    | าะเงิน                                                                                                    |
| Â                                                                                                    |                                                                                                    |
| ALC: NOT                                                                                                    | วันที่: สาขาที่วันฝาก :                                                                                                    |
| THE F                                                                                                    |                                                                                                    |
| - Starting                                                                                                    | <b>ปต−สญน</b> : พ.ศ.8ญชีสา พวัธรรมเอริญ                                                                                                    |
| (and an advant)                                                                                                    | พมายเตขมัดรประชาชม (Ref.1): 3100100605129                                                                                                    |
| มหาวิทยาลัยรามต่าแร <b>ะ</b> ง                                                                                                    | เลนที่สมัคร (Ref.2): 0001 - M13                                                                                                    |
|                                                                                                    |                                                                                                    |
| โกรงการบริหารธรกิรมหาบัณฑิตสำหรับผู้จัดการอกไหม่ รุ่น 13                                                                                                    | as any in the second second seco |
| โดรงการแสนารรรดิรมหารัณเพิตสาหรับผู้รัดการแกโหม รุ่น 13<br>หมาการทหาร โทย จำกัด (มหาระม) COMP.CODE <b>422</b>                                                                                                    | ทาสมักรสอบสัมภาษณ์ : 700,-<br>**ชาระเวินต่าสอบสัมภาษณ์สัญเตวันน์ - 16 พ.ค. 2553                                                                                                    |
| โดรงการบริหารฐรกิจมหารัณฑิตสำหรับผู้จัดการบุคไหม่ รุ่น 13<br>รณาการทหารไทย จำกัด (มหารณ) COMP.CODE <b>422</b>                                                                                                    | ทายมีกรสะบสัมภาพณ์ : 700,-<br>**ช่าระเงินก่าสอบสัมภาพณ์ดิ์แห่วันนี้ - 18 พ.ค. 2553'                                                                                                    |
| โครงการบริหารรูรถึงแมราบัณฑิตตัวหรือผู้รัดการแก้ไหม่ รุ่น 13<br>ธนาคารแหรรไทย จำคืด (มหาระน) COMP.CODE <b>422</b><br>วินที่ตั้มกรร : 8/3/2853                                                                                                    | หายอิตาสแบสินภาษณ์ : 700<br>**ข่าระเงินต่าสอบสินภาษณ์ตื่อแห่วันนี้ - 16 พ.ค. 2553'                                                                                                    |
| ໂຄະທາງປະໂນຈາຊາກິນພາວິເຜີຍໃຫ້ສຳນະບິນຢູ່ໂອກາງແກ້ໄໝ່ ຖິ່ນ 13<br>ແມ່ນກາງແກ່ງາງໃໝ່ ຢ່ຳຕິ (ແຕ່ງານ) COMP.CODE <b>422</b><br>ໂນທີ່ແຕ້ກາ : 14.34.00                                                                                                    | ห่ายมีคารแจนเป็นภาพณี : 700,-<br>**ข่ารแจนต่าสองสีมาพระได้แห่วันนี้ - 10 พ.ค. 2553                                                                                                    |
| โดงการปกิจารุสาขิมาเจ้นสินสำหรับได้การมูลไหม่ รุ่น 13<br>เทรงการเราไฟ เข้าได้ (ค.การมุ) COMP CODE <b>422</b><br>วินที่สมิคร : 8/3/2553<br>ระหรัดมีการ : 14:34.00<br>****นิกแพรมะวินสตเท่านั้น*** รามถป็นเงินที่งตั้น บาท                                                                           | รามมีการของมีมาราชร์ : 700,-<br>**ข้างเราะบร่างของมีมาราชร์ติมตร้านนี้ - 10 พ.ศ. 2503*<br>700,-                                                                                                    |
| โดงการปกิจารุสกินอาจัยเสียส์การไม่ไขการสุดใหม่ รุ่น 13<br>เทรงการเราไข เข้าไข (ค.การรุน) COMP CODE 422<br>วินที่สมิคร : 8/3/283<br>เราะที่สมโคร : 14:34:00<br>รับคนพระเวินสตแต่รนั้น รรมอป็นเวินที่งสั้น บาท<br>จำนานเวินเป็นดัวสักทร                                                              | รามมีการของมีมาราชส์ : 700,-<br>**ข้างมาโหก่างของมีมาราชส์ติมหร้านนี้ - 16 พ.ศ. 2553*<br>700,-<br>(เป็นรัสสอยการนำน)                                                                                                    |
| โดงการปกับรรุกขึ้นเการโมเป็นการแก้ไหม่ รุ่น 13<br>มาสารการการใบแต่รรัก (COMP CODE 422<br>วินท์สณีกร : 8/3/2553<br>:จะหลัดมีกร : 14:34:00<br>รับการระวันสุดหล่าวใน*** รายกปันเว็บทั้งสั่น ยาท<br>จำนวนเว็บเป็นดังอักษร                                                                              | รามมีการของมีมาราชน์ : 700,-<br>**ข่านระโบก่าสมงมีมาราชน์ต้องทั่วหนี - 16 พ.ศ. 2503<br>                                                                                                    |
| กระการประการสุขในเลาเริงสมใหญ่มีสุขการแก่ไหม่ รุ่น 13<br>แนรงารกราวไหม จำคัด (แก่กรรม) COMP CODE <b>422</b><br>ให้เสร็จกร : 14:34:00<br>รับสนสารประโมสตเหว่านั้นรามสปนเว็บสิ่งสั้น บาท<br>จำนวนเว็บเป็นดัวลักษร                                                                                    | ราสถ้างสอบสิมาทศ 1 700,-<br>**ข้างมาใหล่าสอบสัมภาพข์เดิมตร้างนี้ - 16 ค.ศ. 2553<br>700,-<br>(เร็ตร้อยบาทถ้าน)<br>ผู้รับมาแคร้อยประกับควา                                                                                                    |
| กระการประการสุดในการให้เป็นสำหรับผู้มีการหมูกไหม่ รับ 13<br>การการการที่ 18 รักษ์ (ค.การห), COMP CODE <b>422</b><br>วิธรัสมักร : 03/2553<br>รับคมหารเงินสมหาร่านี้น*** จามเป็นเงินที่อยั้น บาท<br>รำนานเงินเป็นดังอักษร<br>ประการแก้นสะสร้อมระการการไหย ร่าวัด (มการน) ได้ทุกกระกับประเทศ (ในวันที | หางมีการสะบงในภาพน์ 1 700,-<br>**ชำระวรินต่าสมงในภาพน์ต้อนทั่วหนี - 16 พ.ศ. 2503<br>[                                                                                                    |
| ทรงการประกรุษที่และเจ้นสินที่ประเทศไทย รุ่น 13<br>แกรงการการทำไห รังที่ตู (แกรรม) COMP CODE <b>422</b><br>วิทราสัตภิพร : 14:34:00<br>รับกรรระวันสสหรักนั้น รายกปันเว้นที่สลิ่น ยาท<br>รับกรรระวันสสหรักนั้น<br>                                                                                    | ราสถ้างสมมมิมาทส : 700,-<br>**ข้างมามิเสาสมสัมภาพข์เดิมสวัณร์ - 10 พ.ค. 2553<br>                                                                                                    |
| โดงการประการสุดใหมดเว็ดสิตใหญ่มีสุดการสุดใหม่ (ม. 13)<br>แหลงการเกราไข สำคัญ (ม.การรม) COMP CODE 422<br>วินที่สมิกา : 03/2503<br>รับการสารเว็บสระหว่านั้น รามคปันเว้นที่งสั้น บาท<br>รับการสารเว็บสระหว่านั้นสารเร็จการป<br>                                                                       | หางมีการสองมีมาราพมี : 700,-<br>**ข้างอะในการสองมีมาราพย์สิมหรัวเน้ - 16 พ.ศ. 2563<br>                                                                                                    |
| โดงการประกรุสถินอาจัยสิตสารจัยสิตการอุปหม รุ่น 13<br>มหาคาทการใบ จำคัด (มการม) COMP CODE <b>422</b><br>ว่ามาส์หลักร 14.34.00<br>                                                                                                    | หารมีการสอบมีมาราพ 1 700,-<br>**ชำระวันต่าสมายันการหนี้คือเหว็จนี้ - 16 พ.ค. 2503<br>(เริ่มร้อยประกันก่าน<br>(เริ่มร้อยประกันก่าน)<br>สร้างเริ่มหร้อยประกันก่าน<br>เมื่อท่างรูประกันก่านคว                                                                                                    |
| โดงการประการสุดใหมดเงิดสิทธิมัน (1875)<br>โรงที่สมัคร : 8/3/2553<br>รายที่สมัคร : 8/3/2553<br>                                                                                                    | หางมีสำรามของมือภาพน์ : 700,-<br>**ชำระวันส่างสองมือภาพน์ คือเหา้าเน้ - 16 พ.ศ. 2563<br>(เร็พร้อยการเร็าเน<br>(เร็พร้อยการเร็าเน<br>อรู้รับเริ่มหร้อยกรรร<br>เมื่อส่าวกรรรรมแล้ว                                                                                                    |
| โดงการประการสุขสิมมาให้เสียส์การไม่ให้การสุขใหม่ (น. 13)<br>มาสารการการใหม่ จำกัด (มงการม) COMP CODE 422<br>วินท์สมีกา : 03/2553<br>                                                                                                    | หารมีการสะบบมาราช 700,-<br>**ชำระวันก่างสารมีมาราชน์ติ้อมทั่วหนี - 16 พ.ศ. 2503<br>(เร็ตร้อยการทำน)<br>ผู้รับกรับเครื่อมประกับครา<br>เมตรร้ายกลียากรประกับครา<br>เมตรร้ายกลียากรประกับแล้ว<br>ไปสะกัตโกประการเป็นหน้อยประกัติกร้างรายการ                                                                                                    |
| โดงการประการสุดใหมดเจ้นสิงสำหรับผู้สึงการสุดใหม่ รัน 13<br>เมษรากการให้ เสร้าง COMP CODE 422<br>วินที่สร้าง : 8/3/2853<br>                                                                                                    | หารสถางสมมมิภาพณ์ : 700<br>**ชำระวามสายหมดีแกรพชได้แต่ว้างนี้ - 16 พ.ศ. 2553*<br>(เร็ตร้อยการกำน)<br>สร้านร่วมหรือแประทับครา                                                                                                    |

รูปที่ 1.9 ใบแจ้งการชำระเงิน

คลิกที่รูป printer ใบแจ้งการชำระเงิน 🔿 เป็นเข้าหรือเมือง เมื่อต้องการ print ใบแจ้งการชำระเงิน จะได้ดังรูป
 ดังรูปที่ 2.0

| Print                                                                          | ? 🛛                                               |  |
|--------------------------------------------------------------------------------|---------------------------------------------------|--|
| General Options                                                                |                                                   |  |
| Select Printer                                                                 |                                                   |  |
| Add Printer                                                                    | HP LaserJet 1022<br>Microsoft XPS Document Writer |  |
| Auto HP Laser Jet 1022                                                         | ส่งไปยัง OneNote 2007                             |  |
|                                                                                | >                                                 |  |
| Status: Unable to connect                                                      | Print to file Preferences                         |  |
| Location:<br>Comment:                                                          | Find Printer                                      |  |
| Page Range                                                                     |                                                   |  |
| ⊙ All                                                                          | Number of copies: 1 😂                             |  |
| O Selection O Current Page                                                     |                                                   |  |
| O Pages: 1                                                                     |                                                   |  |
| Enter either a single page number or a single<br>page range. For example, 5-12 |                                                   |  |
| Print Cancel Apply                                                             |                                                   |  |

รูปที่ 2.0 Print ใบแจ้งการชำระเงิน

 การสมัครจะสมบูรณ์ เมื่อผู้สมัครทำตามขั้นตอนข้างต้น คือ กรอกใบสมัคร, print ใบสมัคร, print ใบแข้งการ ชำระเงิน และนำใบแข้งการชำระเงินไปชำระเงินที่ ธนาคารทหารไทย ได้ทุกสาขาทั่วประเทศ และนำใบสมัคร พร้อมใบแข้งการชำระเงินในส่วนของผู้สมัครมาในวันสอบสัมภาษณ์